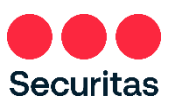

# Setup Direct Deposit

Your paycheck will be received by you each week via Direct Deposit. Complete the instructions below to set up your direct deposit. This one-time process tells Securitas where to deposit your weekly paycheck.

(Note: US employees only may opt for a pay card instead of direct deposit. See instructions for Pay Card Setup in the Need Support section of the OneID portal at https://oneid.securitasinc.com)

**<u>Prerequisite</u>**: You MUST be enrolled in **Securitas OneID Multifactor Authentication** before you can set up Direct Deposit.

Use a PC or Mobile device with internet connection to setup Direct Deposit!

 Login at the Securitas OneID portal at https://oneid.securitasinc.com

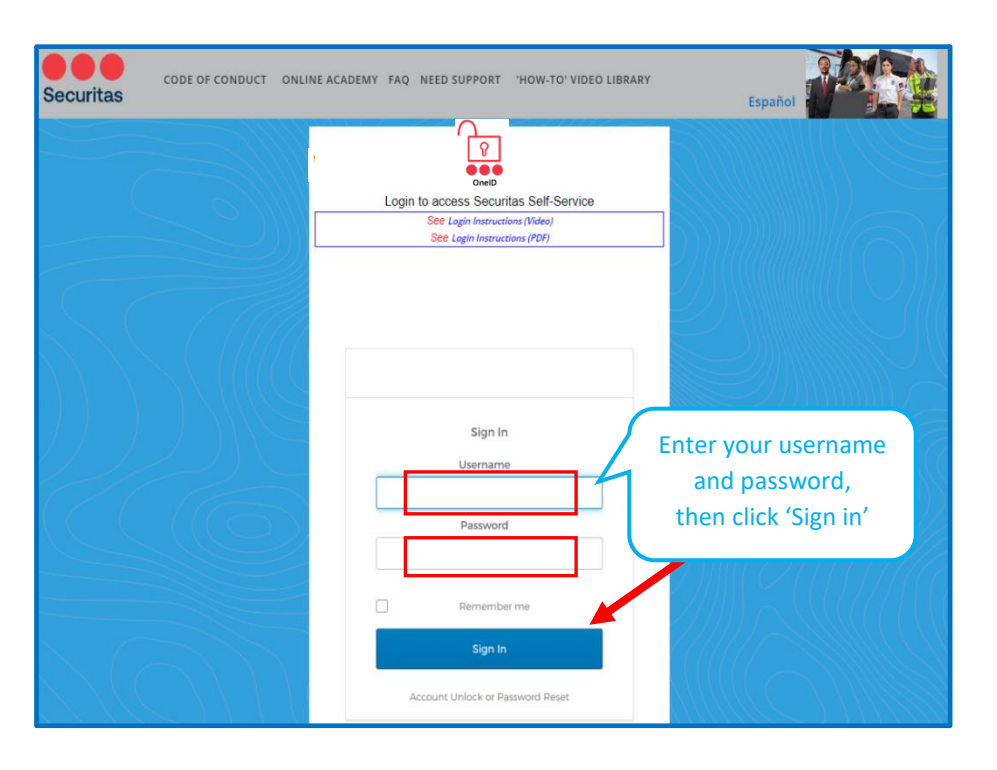

## This brings you to your Securitas OneID dashboard

 Click Oracle (Oracle Production...HR, Payroll, Finance)

| Production A                             | Training & UA | AT Oracl                                   | e Dev              | Infor Dev | +          |    |
|------------------------------------------|---------------|--------------------------------------------|--------------------|-----------|------------|----|
|                                          | Click '       | Oracle Produ<br>Payroll, Finan             | ction (HR,<br>ce)' | .e.       | ORACLE     |    |
| Oracle Production<br>(HR, Payroll, Finan | n Emplo       | yee Support<br>Center                      | Oracle             | BI Prod   | Oracle ID( | CS |
| 👯 Dropbox Busines                        |               | Konnect.<br>nad Bali Viragament Solutions" |                    | ertify    |            |    |
| Dropbox Busines                          | s Ris         | Konnect                                    | Certify            | y Test    |            |    |

#### On your Oracle home screen:

3. Click the 'Me' tab, then click 'Pay':

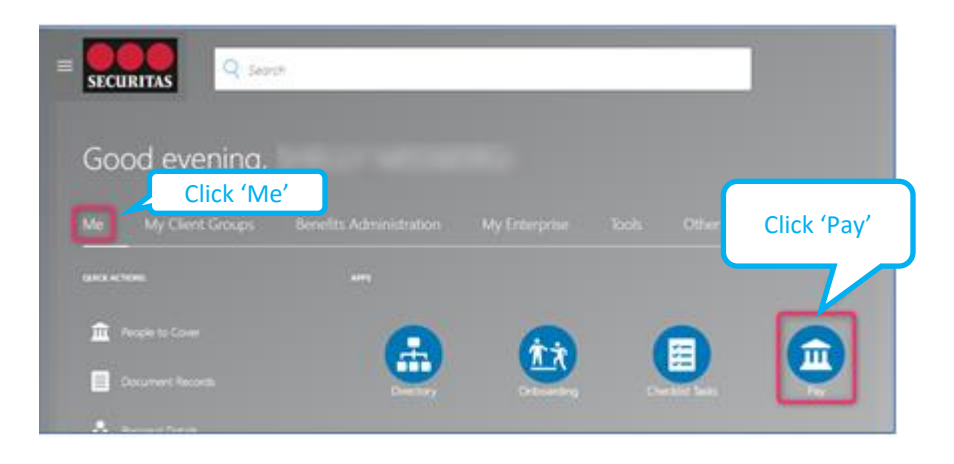

4. Select 'Payment Methods'

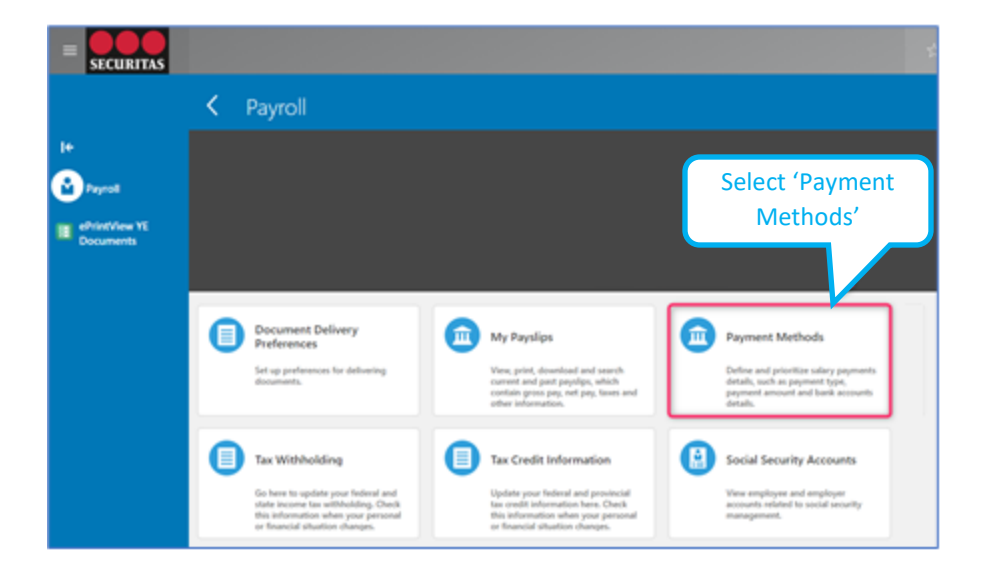

### Add Bank Account

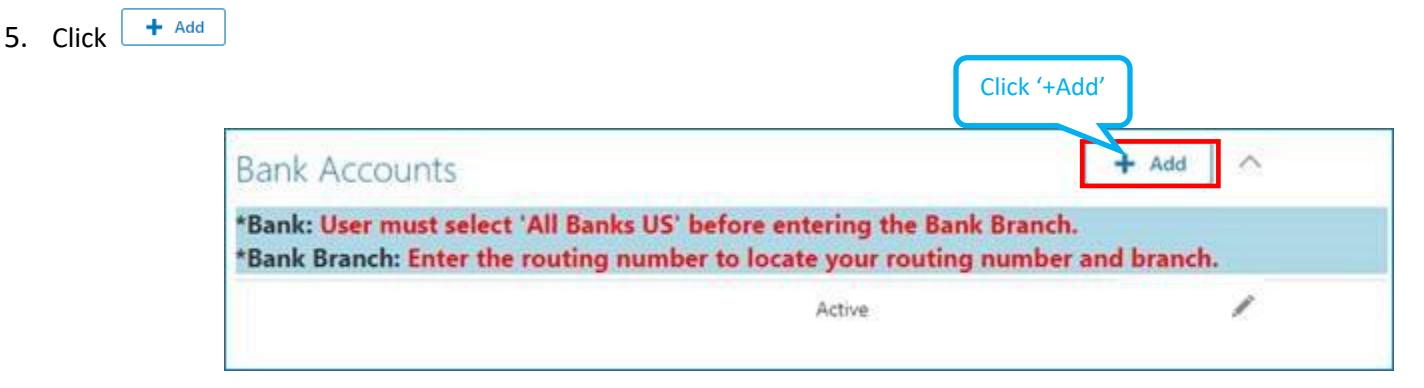

#### Let us know where to deposit your paycheck.

**<u>Tip</u>**: Reference one of <u>your</u> own personal checks for <u>your</u> account number and routing number (*for checking account only*).

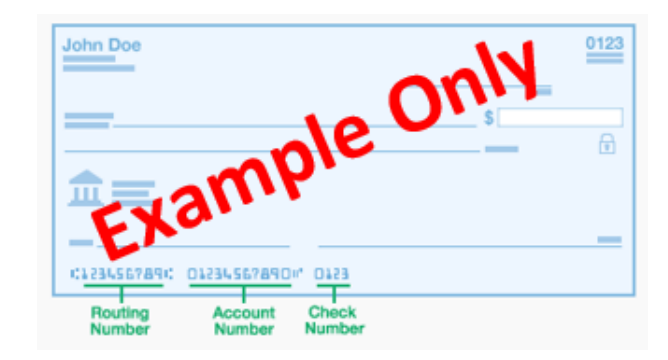

Follow the instructions shown in the bubbles below:

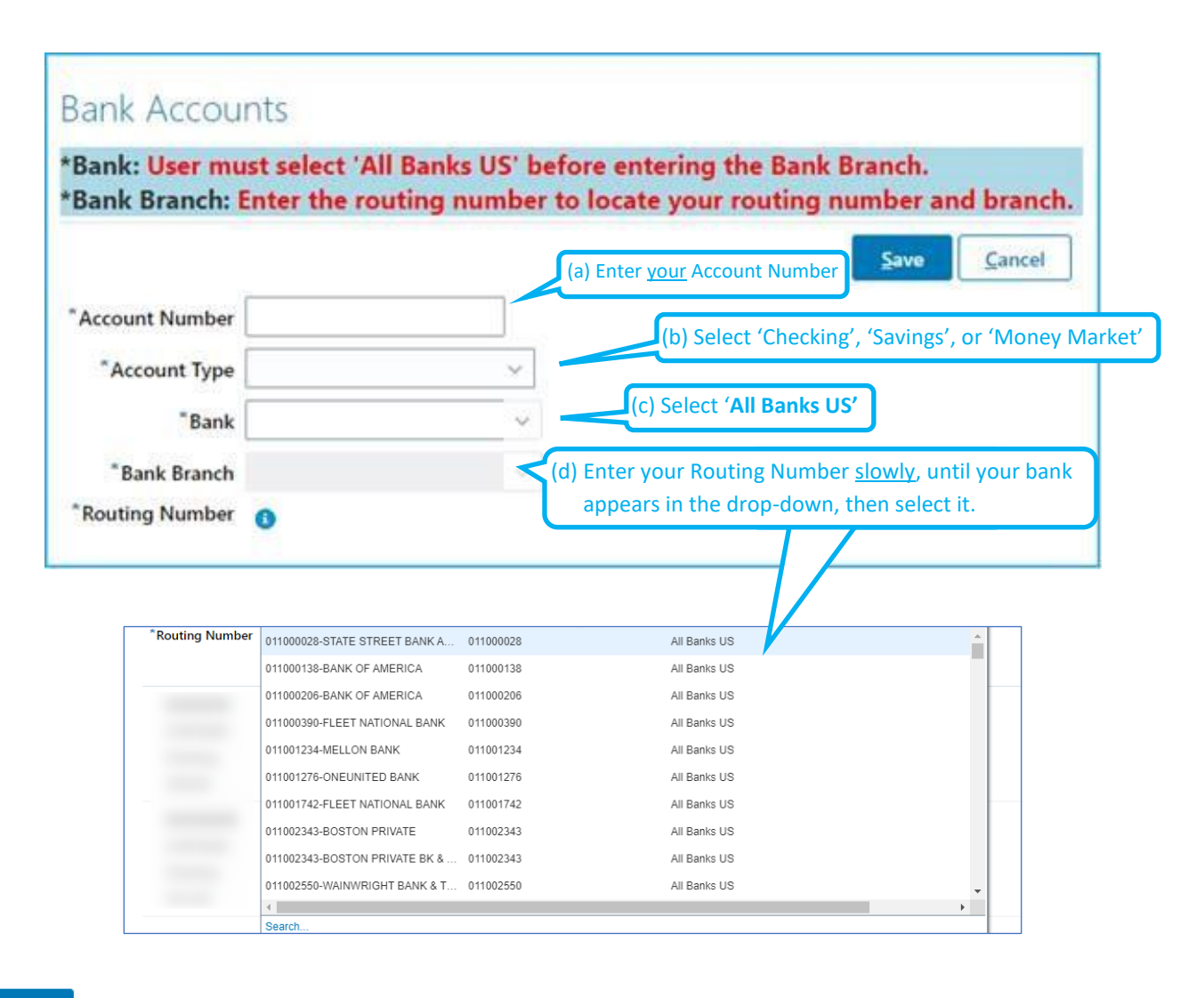

Click Save

To complete setup, apply your bank account information to the '**My Payment Methods'** section:

|                    | (e) Click '+Add' |
|--------------------|------------------|
| My Payment Methods | + Add            |

| *INSTRUCTIONS: MUST complete and SAVE to activate | <u>Save</u><br><u>Cancel</u>                                      |
|---------------------------------------------------|-------------------------------------------------------------------|
| *What do you want to call this p                  | ayment method?                                                    |
|                                                   | (f) Enter a name for this account, such as 'direct deposit'       |
| *Organization Payment Method                      | (g) Select 'SEC SUSA Direct Deposit'                              |
| SEC SUSA Direct Deposit                           | ~                                                                 |
| Payment Type                                      |                                                                   |
| Direct Deposit                                    | '100%' assumes 100% of your pay is going into this single account |
| *Payment Amount                                   |                                                                   |
| Percentage v 100                                  | %                                                                 |
| *Bank Account                                     | (h) Select your bank account<br>from this drop-down menu          |
| xxxxxxxxxxxx Checking                             |                                                                   |

Click Save

# Your 'My Payment Methods' section should look like example below:

| ly Payment Meth                    | nods                                              |       | Reorder Add    |
|------------------------------------|---------------------------------------------------|-------|----------------|
| Checking Account                   | Name of payment method                            | 100 % |                |
| 011000138<br>XXX456789<br>Checking | Type of account (checking, savings, money market) | )     | Payment amount |

If your entire paycheck is to be deposited into this one account, your direct deposit setup is complete.

To direct portions of your paycheck into additional accounts, see instructions below.

**Multiple Accounts:** Follow the instructions below to direct portions your pay to additional account(s).

Complete these steps for <u>each additional account</u> you would like a portion of your pay directed to. You can split pay to 3 accounts maximum.

Return to the 'Bank Accounts' section to add another bank account

| Click | + | Add |
|-------|---|-----|
| ••    |   |     |

|                                  | Click '+Ad                             | ď              |
|----------------------------------|----------------------------------------|----------------|
| Bank Accounts                    |                                        | + Add 🔨        |
| *Bank: User must select 'All Bar | nks US' before entering the Bank Brand | :h.            |
| *Bank Branch: Enter the routing  | g number to locate your routing number | er and branch. |

#### Let us know where to deposit your paycheck.

Follow the instructions shown in the text bubbles below:

| Bank Accour                                                 | nts                                      |                        |                                            |                             |                   |
|-------------------------------------------------------------|------------------------------------------|------------------------|--------------------------------------------|-----------------------------|-------------------|
| *Bank: <mark>User mu</mark><br>*Bank Branch: <mark>E</mark> | st select 'All Banl<br>inter the routing | cs US' bei<br>number t | fore entering the B<br>to locate your rout | ank Branch.<br>ing number a | and branch.       |
|                                                             |                                          | (a)                    | Enter the Account Numb                     | er Save                     | Cancel            |
| *Account Number                                             |                                          |                        | (b) Salact (C)                             | hocking' (Soving            |                   |
| *Account Type                                               | Account Type                             |                        |                                            | gs, of woney warke          |                   |
| "Bank                                                       |                                          | ~                      | (c) Select <b>'All B</b> a                 | anks US'                    |                   |
| *Bank Branch                                                |                                          |                        | (d) Enter your Routing                     | Number slowly               | , until vour bank |
| *Routing Number                                             | 0                                        |                        | appears in the drop                        | o-down, then se             | lect it.          |
|                                                             | (A)                                      |                        |                                            |                             |                   |
|                                                             |                                          |                        |                                            |                             |                   |
| *Routing Number                                             | 011000028-STATE STREET BANK A            | 011000028              | All Banks US                               | 1/                          | <u> </u>          |
|                                                             | 011000138-BANK OF AMERICA                | 011000138              | All Banks US                               | V                           |                   |
|                                                             | 011000206-BANK OF AMERICA                | 011000206              | All Banks US                               |                             |                   |
|                                                             | 011000390-FLEET NATIONAL BANK            | 011000390              | All Banks US                               |                             |                   |
|                                                             | 011001234-MELLON BANK                    | 011001234              | All Banks US                               |                             |                   |
|                                                             | 011001276-ONEUNITED BANK                 | 011001276              | All Banks US                               |                             |                   |
| -                                                           | 011001742-FLEET NATIONAL BANK            | 011001742              | All Banks US                               |                             |                   |
|                                                             | 011002343-BOSTON PRIVATE                 | 011002343              | All Banks US                               |                             |                   |
|                                                             | 011002343-BOSTON PRIVATE BK &            | 011002343              | All Banks US                               |                             |                   |
|                                                             | 011002550-WAINWRIGHT BANK & T            | 011002550              | All Banks US                               |                             | -                 |
|                                                             | 4                                        |                        |                                            |                             |                   |

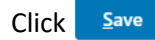

To complete setup, apply your bank account information to the 'My Payment Methods' section:

| Av Payment N     | lethods                                                                | (e) Click +Add                                     |
|------------------|------------------------------------------------------------------------|----------------------------------------------------|
| ny rayment iv    |                                                                        |                                                    |
|                  |                                                                        |                                                    |
|                  |                                                                        | <u>Save</u> <u>C</u> ancel                         |
| *INSTRUCTIONS: N | IUST complete and SAVE to activate Direct Depos                        | t.                                                 |
|                  | *What do you want to call this payment meth                            | (f) Enter a name for this account,<br>as 'Savings' |
|                  | *Organization Payment Method                                           |                                                    |
|                  | SEC SUSA Direct Deposit                                                | (g) Select 'SEC SUSA Direct Dep                    |
|                  | Payment Type (h) Select 'Percentage'   Direct Deposit or 'Amount' from | Enter the percentage or an amount                  |
|                  | *Payment Amount the drop-down                                          | to deposit into this account                       |
|                  | Percentage ~                                                           | %                                                  |
|                  | *Bank Account                                                          | (J) Select the additional bank                     |
|                  | XXXXXXXXXXXXXXXXXXXXXXXXXXXXXXXXXXXXXX                                 |                                                    |

Click Save

If you've assigned multiple accounts, your 'My Payment Methods' section could look something like the example below:

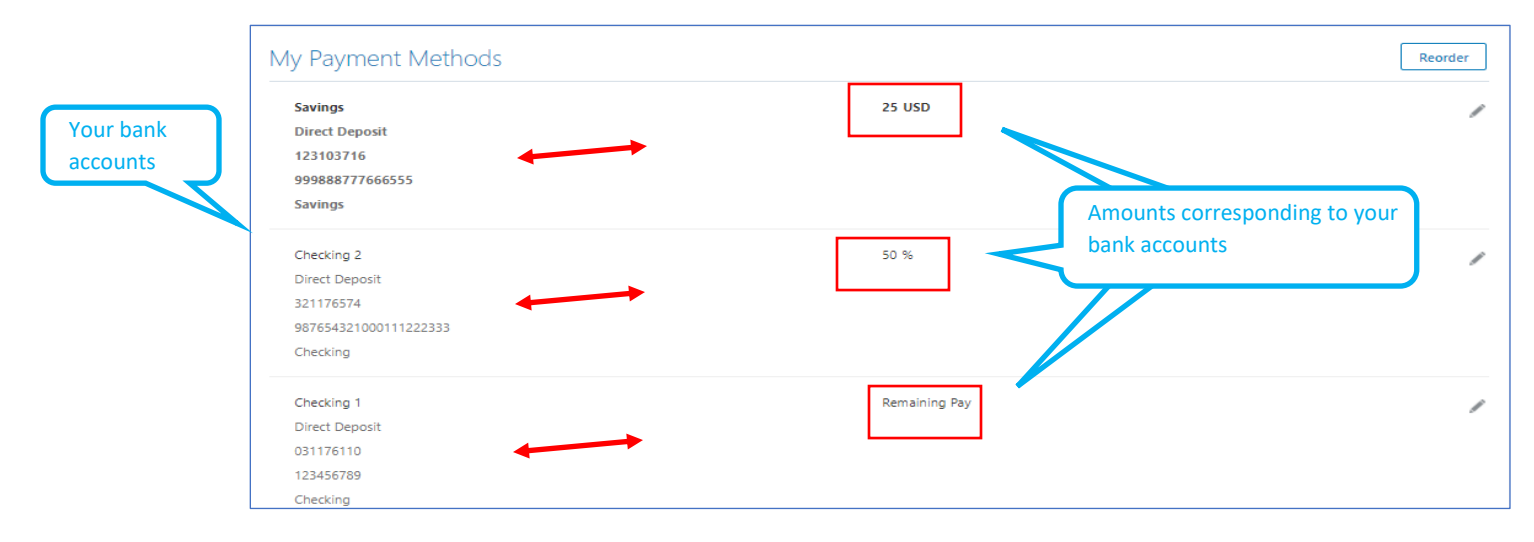